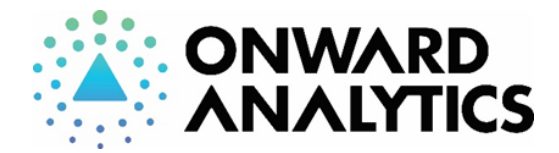

# Submitting an Online Order for Remote Sample Submission

# Log into your QBench Customer Portal.

# Begin a new Order Request:

| Orders Samples                    | Order Requests 🕶                                                   | Select "+ New Order Request". |
|-----------------------------------|--------------------------------------------------------------------|-------------------------------|
| Orders                            | + New Order Request                                                |                               |
| Create Order Re                   | Click "Create Order Request<br>Draft".                             |                               |
| Add Samples to this<br>+ Add Impo | You can either add samples<br>manually, or bulk import<br>samples. |                               |

#### **To Bulk Import Samples:**

| Add Samples to this Order Request<br>+ Add Import Samples                                                                                     | You may perform bulk importing of sample information.                                                                         |
|----------------------------------------------------------------------------------------------------|----------------------------------------------------------------------------------------------------|
| Import Samples ×                                                                                                    | First, "Download Template",<br>which will download an Excel<br>table for you to complete with<br>all your sample information. |
| Unchecking this option will cause unrecognized columns to be be ignored.  Add Samples (Download Template)  Update Samples (Download Template) | You can then upload the<br>completed document and<br>individual samples will be<br>imported into the system.                  |
| Close Submit                                                                                                    | Click "Submit" to perform the importation into the QBench System.                                                             |

#### To Manually Add Samples in the System:

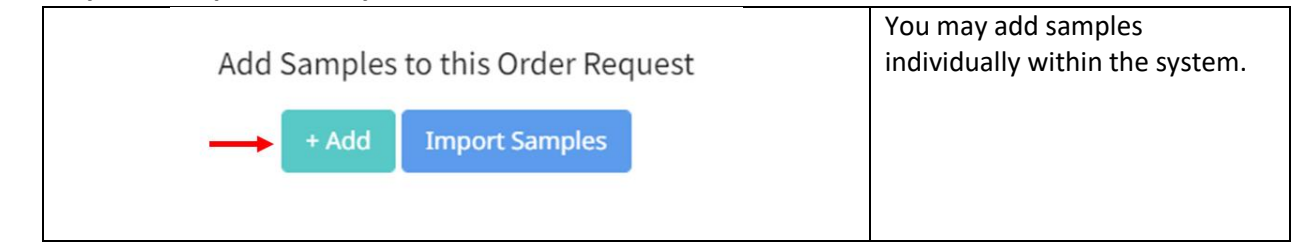

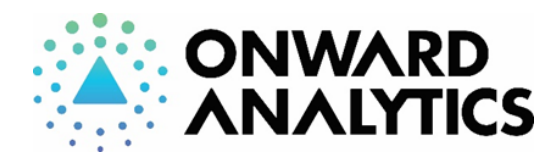

Onward Analytics 261 Mountain View Dr Colchester, VT, 05446 info@onwardanalytics.biz 802-767-7256 License: TLAB0030

|                            | How many Samples would you like to add?       |                                            |                                                                                                    |                                                                                                    |                                                            | Input the number of samples to submit.                                                                                                    |            |                           |
|----------------------------|-----------------------------------------------|--------------------------------------------|----------------------------------------------------------------------------------------------------|----------------------------------------------------------------------------------------------------|------------------------------------------------------------|----------------------------------------------------------------------------------------------------|------------|---------------------------|
|                            | Number of samples                             |                                            | Add                                                                                                    | Cancel                                                                                                    |                                                            |                                                                                                    |            |                           |
| Samples 19<br>Gana Samples | Sanjin Yume<br>Sanjin Sana 1<br>Sanjin Sana 2 | Samphi Lat<br>Astronom (1)<br>Astronom (1) | Banks type*         Education release weight           1 Town         # +1         2           charay         # +1         1 | Administration which was a series of the series of the ser | Decembra<br>1964. – Debet heley mylerathra<br>2065. anglog | Notes hole molecular second to hole the following of the second second s | Comme Dine | Manually complete fields. |
|                            |                                               |                                            |                                                                                                    |                                                                                                    |                                                            |                                                                                                    |            | Click "Save Samples".     |

## Select Assays:

| How you wou                            | Ild like to search fo<br>Select Assay <del>-</del>                             | r Assays?              |                   | Select assays to be performed for each sample.    |
|----------------------------------------|--------------------------------------------------------------------------------|------------------------|-------------------|---------------------------------------------------|
|                                        | Search Assays                                                                  |                        |                   | You may search by individual assays, or by panel. |
|                                        | Search Panels                                                                  |                        |                   |                                                   |
| Heavy Metals                           |                                                                                |                        |                   | Select assay(s) you wish to have                  |
| Moisture & Water Activity              |                                                                                |                        |                   | performed.                                        |
| Mycotoxins                             |                                                                                |                        |                   |                                                   |
| Pathogens                              |                                                                                |                        |                   |                                                   |
| Pesticides                             |                                                                                |                        |                   |                                                   |
| Potency — Steep Hill Vern              | nont                                                                           |                        |                   |                                                   |
| RSA                                    |                                                                                |                        |                   |                                                   |
| Terpenes                               |                                                                                | _                      |                   |                                                   |
| Select an assay you                    | would like to assign using the dro                                             | pdown below            |                   | Click "Submit".                                   |
| * Potency — Steep Hill Vermont         | * Moisture & Water Activity                                                    | Submit Cancel          |                   |                                                   |
| Assay Sa                               | ample ID Sample Name                                                           | Sample Lot Matrix Type |                   | Assign assays as appropriate.                     |
| Moisture & Water Activity              | 1230103-380 Sample Name 1<br>signed Assays: Moisture & Water Activity, Potency | MANU###-001 Flower     |                   | clicking "Assign" after each                      |
| 23<br>Au                               | 1230103-381 Sample Name 2<br>signed Assays: Potency                            | MANU###-002 Gummy      |                   | selection                                         |
|                                        |                                                                                | Close Clear A          | ssign Submit      |                                                   |
|                                        |                                                                                |                        |                   | Click "Submit" when assay                         |
|                                        |                                                                                |                        |                   | assignment is complete                            |
| Test ID Sample ID Assay                | Request Expedited Processing                                                   | Comments               | Delete            | You may request expedited                         |
| Tests                                  |                                                                                |                        |                   | tosting and loave additional                      |
| 20230103-380 Moisture & Water Activity |                                                                                |                        | •                 | commonte for QA stoff                             |
|                                        |                                                                                |                        |                   | comments for OA staff.                            |
| 20230103-380 Potency                   |                                                                                |                        |                   |                                                   |
|                                        |                                                                                |                        |                   | Click "Save Tests" to save your                   |
|                                        |                                                                                |                        | 11                | selections.                                       |
| 20230103-381 Potency                   |                                                                                | 2x expedited           | •                 |                                                   |
|                                        |                                                                                |                        |                   | You must click "Submit Order                      |
|                                        |                                                                                |                        |                   | Request" to submit this order                     |
| Save lests                             |                                                                                | Subm                   | hit Order Request | request to OA.                                    |

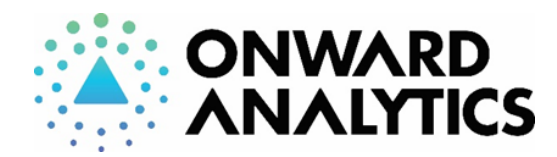

Onward Analytics 261 Mountain View Dr Colchester, VT, 05446 info@onwardanalytics.biz 802-767-7256 License: TLAB0030

# Printing Chain of Custody Form and Drop Off Samples:

| ✓ DETAILS COMMENTS (D                                                                                                    | B ATTACHMENTS | <b>∂</b> PRINT | You have no prints fo<br>Choose a template belo<br>Search Print Docs | r this order yet.<br>w to generate one.<br>v Generate | NOTE: If you are<br>utilizing sample pick-<br>up, you must print out<br>the Chain of Custody<br>form and bring it with<br>your samples.Select the "Print" tab<br>at the top of your<br>order form.Click "Generate" on<br>the Chain of Custody |
|----------------------------------------------------------------------------------------------------|---------------|----------------|----------------------------------------------------------------------|-------------------------------------------------------|----------------------------------------------------------------------------------------------------|
| Chain of Custody - Remote Drop-On (Order rever)       Custody Relinquishment       Title     Name (Printed)     Signature       Customer Representative |               |                |                                                                      |                                                       | template and print.<br>On page 1 please write<br>in the drop off<br>location you're<br>utilizing and sign in<br>the requested space.                                                                                                    |

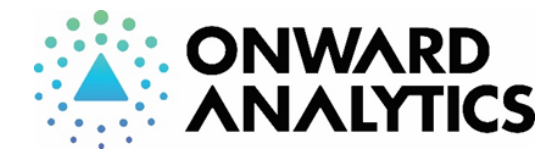

Sample Labeling:

Onward Analytics 261 Mountain View Dr Colchester, VT, 05446 info@onwardanalytics.biz 802-767-7256 License: TLAB0030

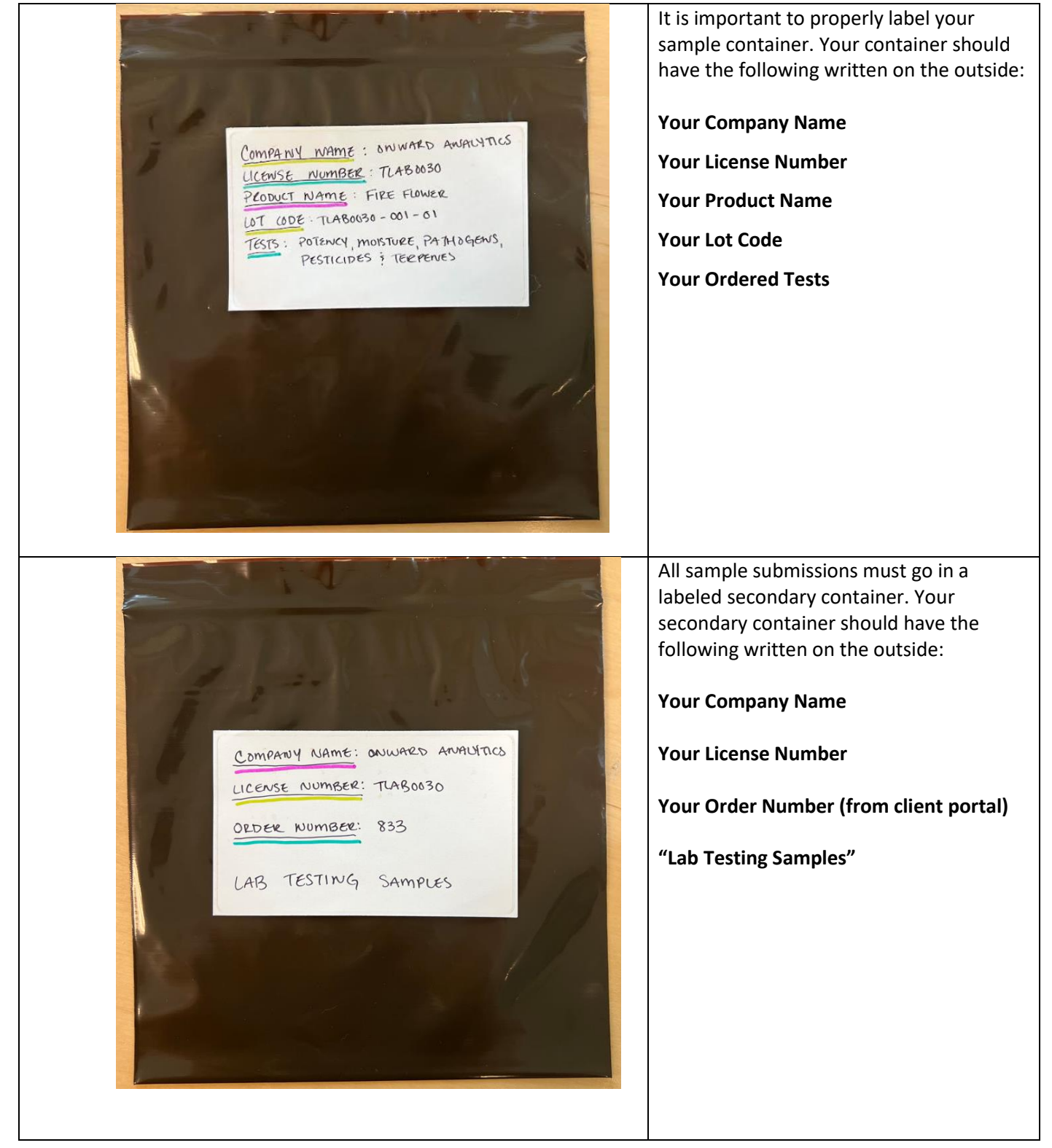